14. 企業情報照会をするには

企業情報照会では、法人インターネットバンキングへ登録されている企業情報を照会す るとともに、各種情報の変更を可能とします。 企業情報照会を行う手順は次の通りです。 ≪業務の流れ≫

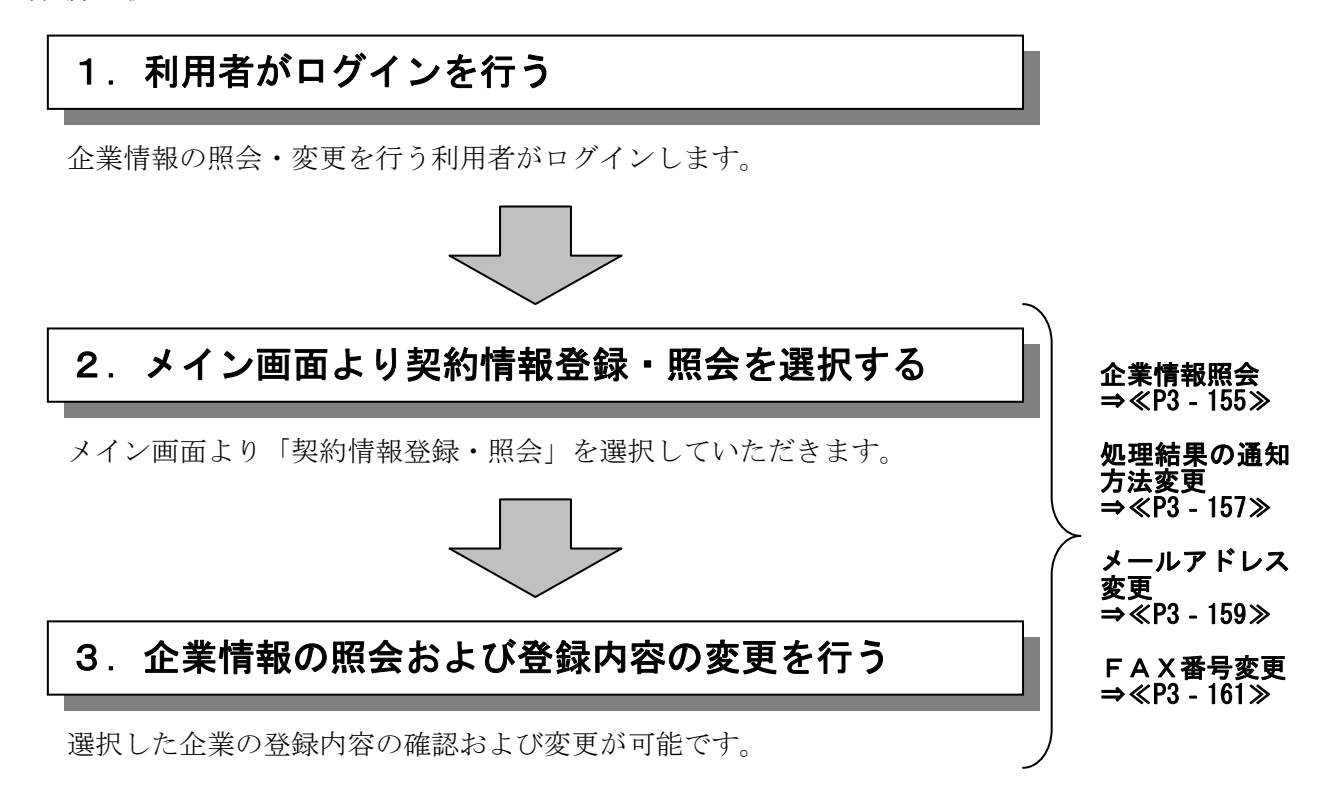

### (1) 企業情報照会

#### ≪詳細手順≫

企業情報照会 3 金庫 5 1 2 0 信用金庫 ▶(1) グローバルメニューから【契約情報登録・ the 照会】をクリックします。 ようこそ 経理担当者 様 2012/07/06 10:20 ログイン (前回 2012/07/06 09:58) ログアウト メイン|振込・口座振替|手数料照会(契約情報登録・照会)明細情報登録・照会|管理機能 ▶企業情報照会 → 振込契約情報 → □座振替契約情報 → 利用開始登録 2 サブメニューまたはご利用メニューから 【企業情報照会】をクリックします。 ご利用メニュー ・ 企業情報照会 「
病気・変更ができます。 ・ またこれを1117 後を指込、お店舗込の際、必要な契約情報を照 会することができます。また、振込指定日・取扱限度額の変更が 可能です。 ※都点振込におられ内着毎の取扱限度額はの、シテナンスで変更できます。 メモ ★利用権限がないユーザの場合、サブメニュ □ 座振替契約情報 ▶利用開始登録 一上のリンクが外れ選択が行えません。ま □座振替の際、必要な契約情報を照会することができます。 登録されている企業に対し、WEBサービスの利用開始登録を行 います。 た、ご利用メニュー上は「※利用権限があ 本Webサ-作上における各コンテンシは、基件権によって保護されています。 りません」と表示し、選択が行えません。 →「第3章 19.(3)利用権限変更」 参照 ▶③ 契約されている企業内容が表示されますの 金庫 5120 信用金庫 で、企業情報照会する企業を選択します。 The second そ 経理担当者 様 2012/07/06 10:20 ログイン (前回 2012/07/06 09 ログアウト メイン」振込・口座振替」手数料照会 契約情報登録・照会 明細情報登録・照会」管理機能 照会 をクリックします。 •4) 業情報照会 > 振込契約情報 > 口座振替契約<mark>背報 > 利用開始登錄</mark> 企業選択 企業情報を照望 また、利用開始 業運択 ホームン契約情報登録・照会ン企業情報服会ン企業資産 信報産後期、編集する場合は企業を選択し、「照会ポジジを押してください。 、利用開始番号を発行する場合は、企業を選択し、「FI 用問始音号を発行する水ジンは学用してください。 ポイント - 111 選択 企業名(奥字) 企業名 (カナ) 会社コード 口座情報 契約種別 ★新たに会社コード(契約企業)を契約した ۲

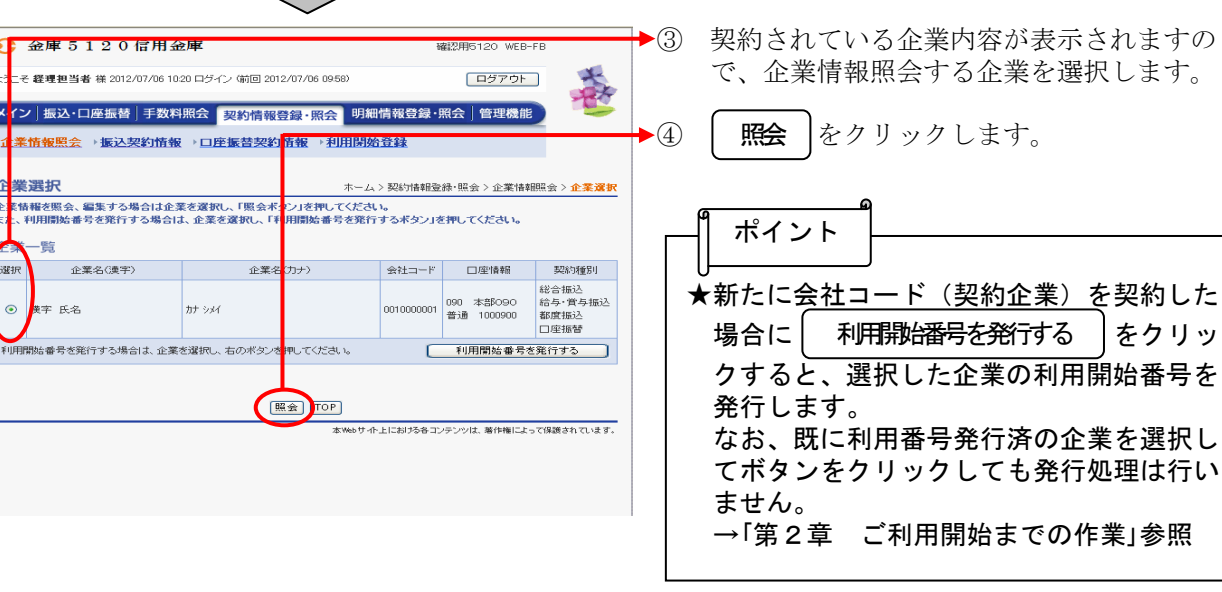

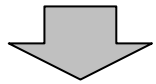

| 金庫 5 1 2 0 信用金庫     磁辺用5120 WEB-FB     磁辺用5120 WEB-FB |                              |                  |                         |                                  | (5) | 選択した企業の現在の登録情報が表示され           |
|-------------------------------------------------------|------------------------------|------------------|-------------------------|----------------------------------|-----|-------------------------------|
| ようこそ 経理担当者 様 2012                                     | 2/07/06 10:20 ログイン (前回 2)    | 012/07/06 09:58) | ログア                     | 10F                              |     | ます。                           |
| メイン」振込・口座振替                                           | 手数料照会  契約情報                  | 暇登録・照会 明         | 細情報登録·照会 管理             | 機能                               |     |                               |
| →企業情報照会 →振込                                           | 契約情報 → 口座振替契約                | 約情報 →利用閉         | 始登録                     |                                  | ┝╸< | ◇処理結果の通知方法                    |
| 企業情報                                                  |                              | ホーム              | ム > 契約情報登録・照会 > 企業      | 業一覧 > 企業 <mark>情報照会</mark>       |     | 現在の通知方法を表示します。                |
| ご登録内容の確認及び変更<br>変更する場合は、該当の項                          | Eが可能です。<br>目の「変更ボタン」を押してく    | ださい。             |                         |                                  |     | 通知方法の変更は <b>変更</b> をクリックしま    |
| 全業情報                                                  |                              |                  |                         |                                  |     | す。                            |
| 企業名(カナ)                                               |                              | 会社コード            | 口座情報                    | 要認約項重用目                          |     | →「第3章 14.(2)処理結果の通知           |
| カナ シメイ                                                |                              | 0010000001       | 090 本部090<br>普通 1000900 | 総合振込<br>給与・賞与 振込<br>都度振込<br>口座振替 |     | 方法変更」参照                       |
|                                                       |                              |                  |                         |                                  | ┝╸< | ◇登録メールアドレス                    |
| 企業<br>承認の<br>要否<br>総合<br>振込                           | 承認要とする                       |                  |                         |                                  |     | 現在登録されているメールアドレスまたは           |
| 給与·賞与振込                                               | 承認要とする                       |                  |                         | - 11                             |     | 携帯電話メールアドレスを表示します。            |
| □座振替                                                  | 承認要とする                       |                  |                         | - 11                             |     | メールアドレスを新担登録・変更・削除す           |
| 処理に来の通知方法<br>i曲印油灯                                    | F-Mail                       | <b>a</b>         | #                       |                                  |     |                               |
| VW/MEN1                                               | E Mail                       |                  |                         |                                  |     | る場合は、変更、アクリックします。             |
| ご登録のメールアドレス                                           |                              |                  |                         |                                  |     | →「第3章 14.(3)メールアドレス           |
|                                                       | shinkin@ssc.facetoface.ne.jp | · 文              | 更                       |                                  |     | 変更」参照                         |
| メルアドレス                                                |                              | <u> </u>         | Į.                      |                                  |     | A                             |
| (※5個まで登録可能です。)                                        |                              | <b>変</b>         | 更                       |                                  |     | ∬ メモ ⊨                        |
|                                                       |                              | 2                |                         |                                  |     |                               |
|                                                       |                              | 2                |                         |                                  |     | ★一般者の方は、 <b>処理結果の通知方法、</b> 登録 |
|                                                       |                              | 変                | E                       |                                  |     | メールアドレス、登録FAX番号の変更は           |
| 携帯電話                                                  |                              |                  | 更                       |                                  |     | できません。                        |
| <ul> <li>・ルアドレス</li> <li>(※5回まで登録可能です。)</li> </ul>    |                              | 変                | Į.                      |                                  |     | * <b>変更</b> が表示されません。         |
|                                                       |                              |                  |                         |                                  |     |                               |
|                                                       |                              | 2                | <u>e</u>                |                                  |     |                               |
|                                                       |                              |                  |                         |                                  |     |                               |
| <b>戻</b> る                                            |                              |                  |                         |                                  |     |                               |
|                                                       |                              | 本Webサ            | 仆上における各コンテンツは、著作特       | 割によって保護されています。                   |     |                               |

### (2) 処理結果の通知方法変更

## ≪詳細手順≫

処理結果の通知方法の変更

| € 金庫 5 1 2 0 (                                                   | 言用金庫                      |            | 1                                        | 1822HO120         | WEB-FB                   | ●① 企業情報画面(P <u>3</u> -                               | 156)から処理結 |
|------------------------------------------------------------------|---------------------------|------------|------------------------------------------|-------------------|--------------------------|------------------------------------------------------|-----------|
| ようこそ 縦連担当者 様 2012/07/06 10:20 ログイン (新回 2012/07/06 09:58) ログアウト 🏹 |                           |            |                                          |                   | 果の通知方法欄の 変               | 更 をクリックしま                                            |           |
| メイン 振込・口座振替                                                      | 手数料照会契約情報                 | 登録・照会      | 明細情                                      | 證録·照会│管理          | <b>E機能</b>               | ٠                                                    |           |
| ▶ <u>企業情報照会</u> →振込契                                             | 約情報 → □座振替契約              | 回情報 → 利用   | 開始登                                      | Ł                 |                          | •                                                    |           |
| 企業情報                                                             |                           | *          |                                          | り情報登録・照会 〉企       | 葉─覧> <mark>企業情報照会</mark> | メモ                                                   |           |
| ご登録内容の確認及び変更た<br>変更する場合は、該当の項目                                   | が可能です。<br> の「変更ポタン」を押してくだ | さい。        |                                          |                   |                          | <ul> <li>↓</li> <li>→</li> <li>一般者の方は、通知種</li> </ul> | 別の変更はできませ |
| 企業情報                                                             |                           |            |                                          |                   |                          |                                                      |           |
| 企業名(力ナ)                                                          |                           | 会社コード      | 口座                                       | 韓服                | 契約種別                     |                                                      | (L-11-)   |
| カナ シメイ                                                           |                           | 0010000001 | 090<br>普通                                | 本音FO90<br>1000900 | 総合振込<br>給与・賞与振込<br>都度振込  | * 変更 が表示され                                           | ません。      |
|                                                                  |                           |            |                                          |                   | 口(王)() 目                 |                                                      |           |
| 企業承認の要否                                                          |                           |            |                                          |                   |                          |                                                      |           |
| 総合振込                                                             | 承認要とする                    |            |                                          |                   |                          |                                                      |           |
| 給与·賞与振込                                                          | 承認要とする                    |            |                                          |                   |                          |                                                      |           |
| □座振替                                                             | 承認要とする                    |            |                                          |                   |                          |                                                      |           |
| 処理結果の通知方法                                                        |                           |            | لر                                       |                   |                          |                                                      |           |
| 通知種別                                                             | E-Mail                    |            | 変更                                       |                   |                          |                                                      |           |
| ご登録のメールアドレス                                                      |                           |            |                                          |                   |                          |                                                      |           |
|                                                                  | shinkin@ssc.facetoface.n  | e.jp       | 変更                                       |                   |                          |                                                      |           |
|                                                                  |                           |            | 変更                                       |                   |                          |                                                      |           |
| メールアドレス<br>(※5個本の登録可能のす。)                                        |                           |            | 変更                                       |                   |                          |                                                      |           |
| CALORER CREDING HE C 9 8 7                                       |                           |            | 変更                                       | []                |                          |                                                      |           |
|                                                                  |                           |            | 変更                                       | []                |                          |                                                      |           |
|                                                                  |                           |            |                                          |                   |                          |                                                      |           |
| 携帯電話                                                             |                           |            | <u>x</u>                                 | -                 |                          |                                                      |           |
|                                                                  |                           |            |                                          |                   |                          |                                                      |           |
| 、 パンパーレス<br>(※5個まで登録可能です。)                                       |                           |            | × 2<br>(***                              |                   |                          |                                                      |           |
|                                                                  |                           |            | () () () () () () () () () () () () () ( |                   |                          |                                                      |           |
|                                                                  |                           |            | 发見                                       |                   |                          |                                                      |           |
|                                                                  |                           |            |                                          |                   |                          |                                                      |           |
| 戻る                                                               |                           |            |                                          |                   |                          |                                                      |           |
|                                                                  |                           |            | 本Webサイ                                   | トトレンドの各コンテンパ      | は、薬作権によって保護されて           |                                                      |           |
|                                                                  |                           |            |                                          |                   |                          |                                                      |           |

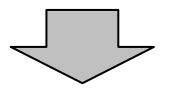

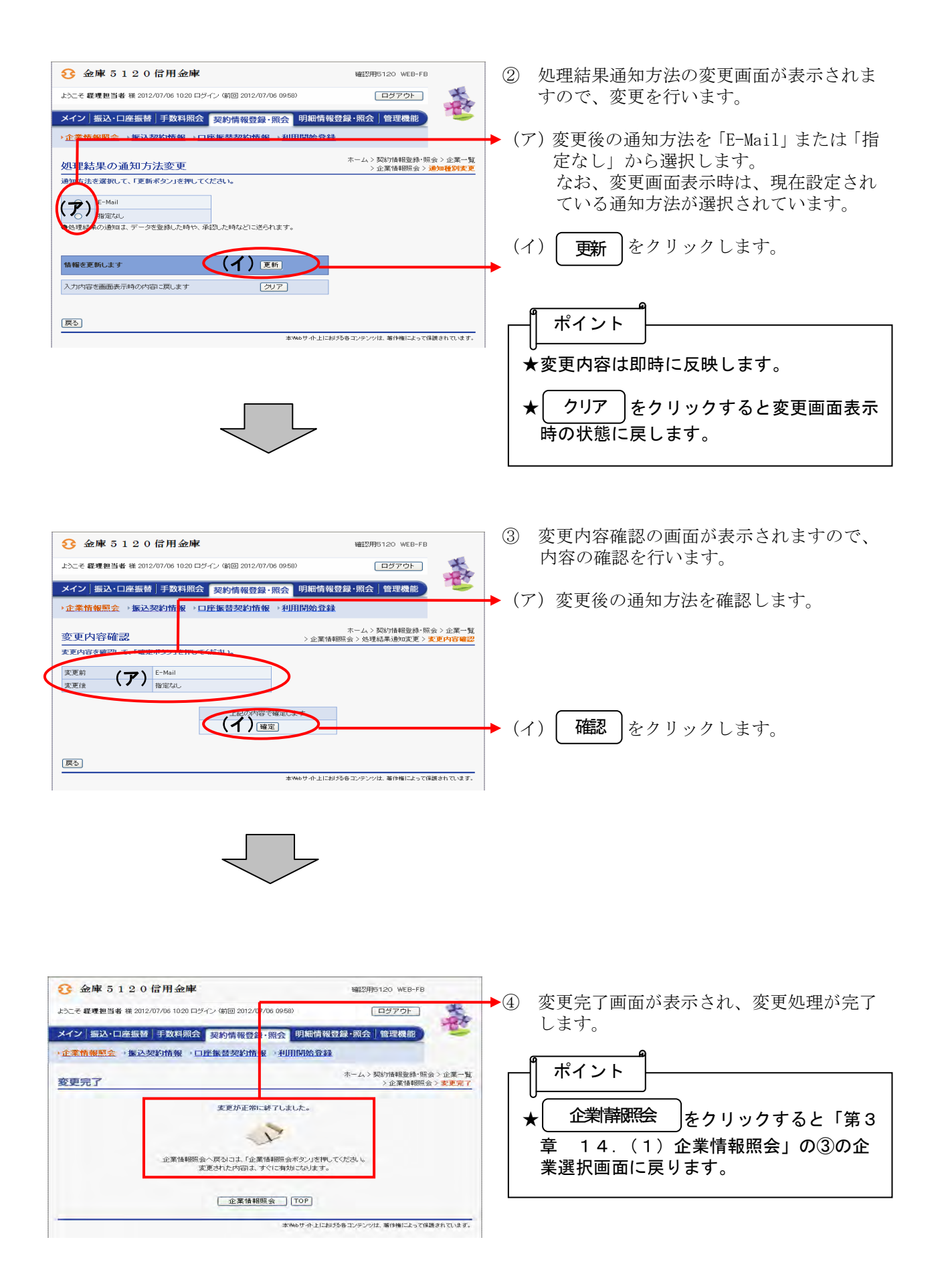

## (3) メールアドレス変更

## ≪詳細手順≫

| 3 金庫 5 1 2 0 ►                    | 信用金庫<br>/07/06 10:20 口谷(小) (前回 2012/07/06 00-65 | WREZHTO                 |                              | →① 企業情報画面(P3-156)から新規<br>録・変更・削除する登録メールアドレス場 |
|-----------------------------------|-------------------------------------------------|-------------------------|------------------------------|----------------------------------------------|
| ようこそ 転通担当者 禄 2012)                | 70//00/1020日949 (前回 2012/07/00/09/08            | ·                       |                              |                                              |
| メイン 振込・口座振替                       | 手数料照会契約情報登録・照会                                  | 明細情報登録・照会               | 管理機能                         | <b>変更</b>  をクリックします。                         |
| ◆企業情報照会 →振込き                      | 契約情報 → □座振替契約情報 → 利用                            | 開始登録                    |                              |                                              |
| 企業情報                              | ;                                               | トーム>契約情報登録・照会           | > 企業→覧 > <mark>企業情報照会</mark> | 9 1                                          |
| ご登録内容の確認及び変更<br>変更する場合は、該当の項目     | 「が可能です。<br>目の「変更求なン」を押してください。                   |                         |                              |                                              |
|                                   | and a constant of the constant                  |                         |                              |                                              |
| 企業情報                              |                                                 |                         |                              | ★メールアドレスは、PC用と携帯電詰用                          |
| 企業名〈カナ〉                           | 会社コード                                           | □座情報                    | 契約種別<br>総合振込                 | れぞれ最大5個まで登録できます。                             |
| カナ シメイ 00100000                   |                                                 | 090 本部090<br>普通 1000900 | 給与·賞与振込<br>都度振込              | ★一般者の方は、登録メ―ルアドレスの                           |
|                                   |                                                 |                         | □座振替                         | してきません                                       |
| 企業委認の軍不                           |                                                 |                         |                              |                                              |
| 総合振込                              | 承認要とする                                          |                         |                              | *  変更   が表示されません。                            |
| 給与·賞与振込                           | 承認要とする                                          |                         |                              |                                              |
| □座振替                              | 承認要とする                                          |                         |                              |                                              |
| 処理結果の通知方法                         | aburtaku .                                      |                         |                              |                                              |
| 2图火时重5月                           | 指定なし                                            |                         |                              |                                              |
| ご登録のメールアドレス                       |                                                 | $\Delta$                |                              |                                              |
|                                   | shinkin@ssc.facetoface.ne.jp                    | 変更                      |                              |                                              |
| メールアドレス                           |                                                 | 変更                      |                              |                                              |
| (※5個まで登録可能です。)                    |                                                 | (変更)                    |                              |                                              |
|                                   |                                                 |                         |                              |                                              |
|                                   |                                                 | 変更                      |                              |                                              |
| 携帯電話<br>メールアドレス<br>(※5個まで登録す鉄です。) |                                                 | <br>変更                  |                              |                                              |
|                                   |                                                 | 変更                      |                              |                                              |
| (※01回まで登録の1前2です。)                 |                                                 | 変更                      |                              |                                              |
|                                   |                                                 | 変更                      |                              |                                              |
|                                   |                                                 | ~                       |                              |                                              |
| 戻る                                |                                                 |                         |                              |                                              |
|                                   | ×۷                                              | lebサイト上における各コンテンツは、     | 藩作権によって保護されています。             |                                              |

# メールアドレスの変更

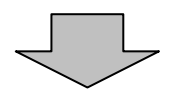

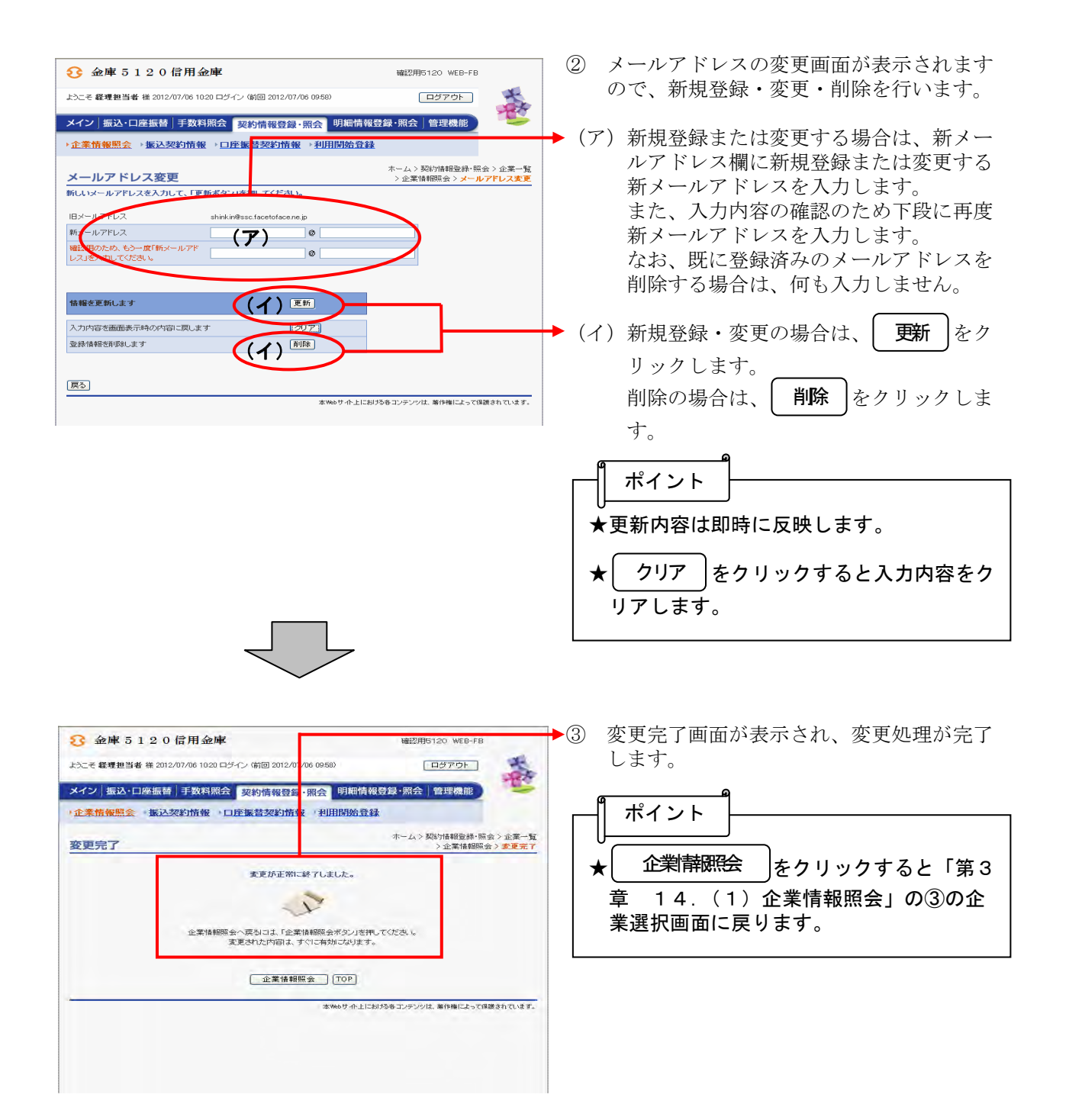

(4) FAX番号変更(FAXによる通知を受けている企業のみ変更可能)

#### ≪詳細手順≫

FAX番号の変更

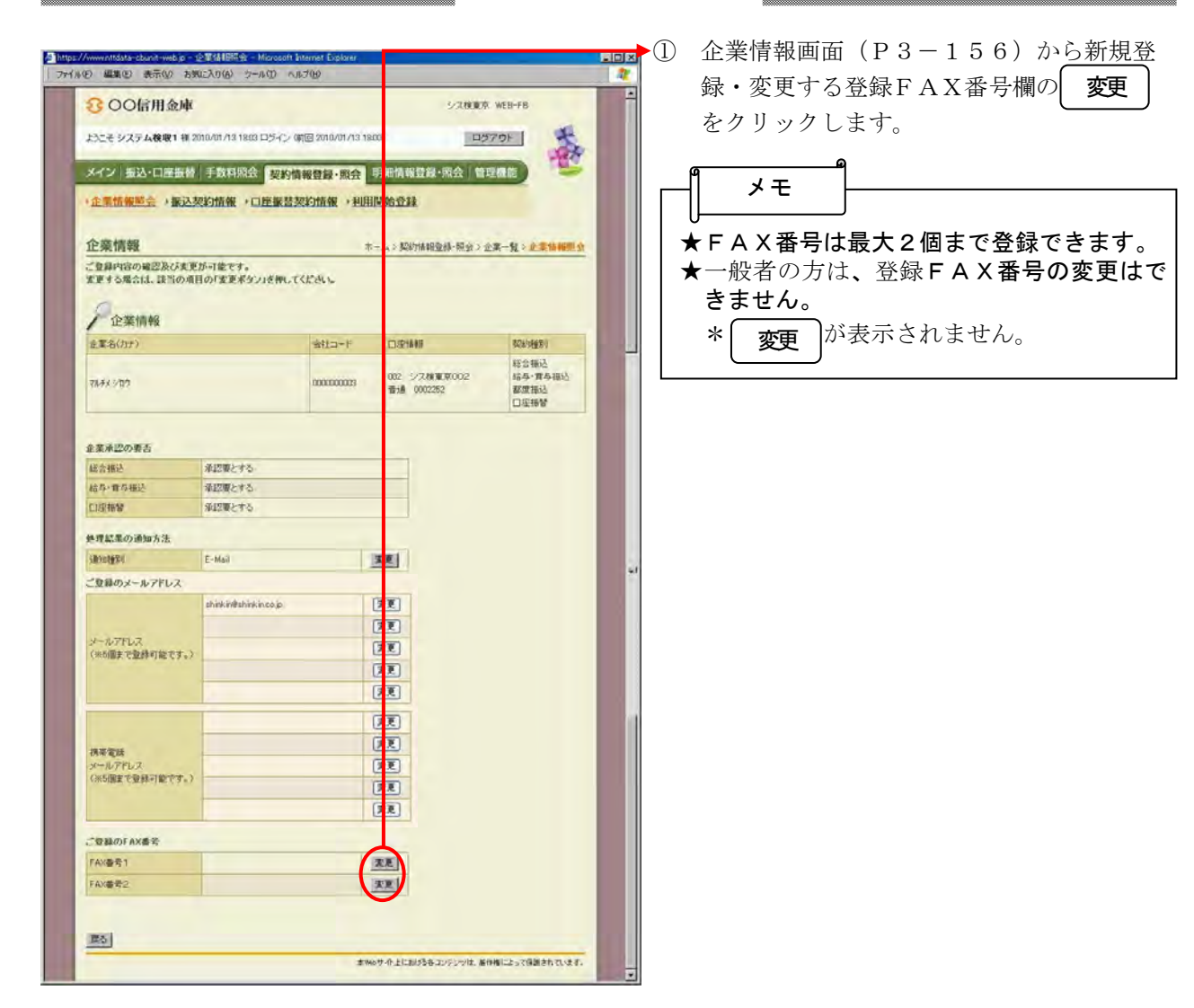

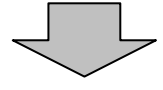

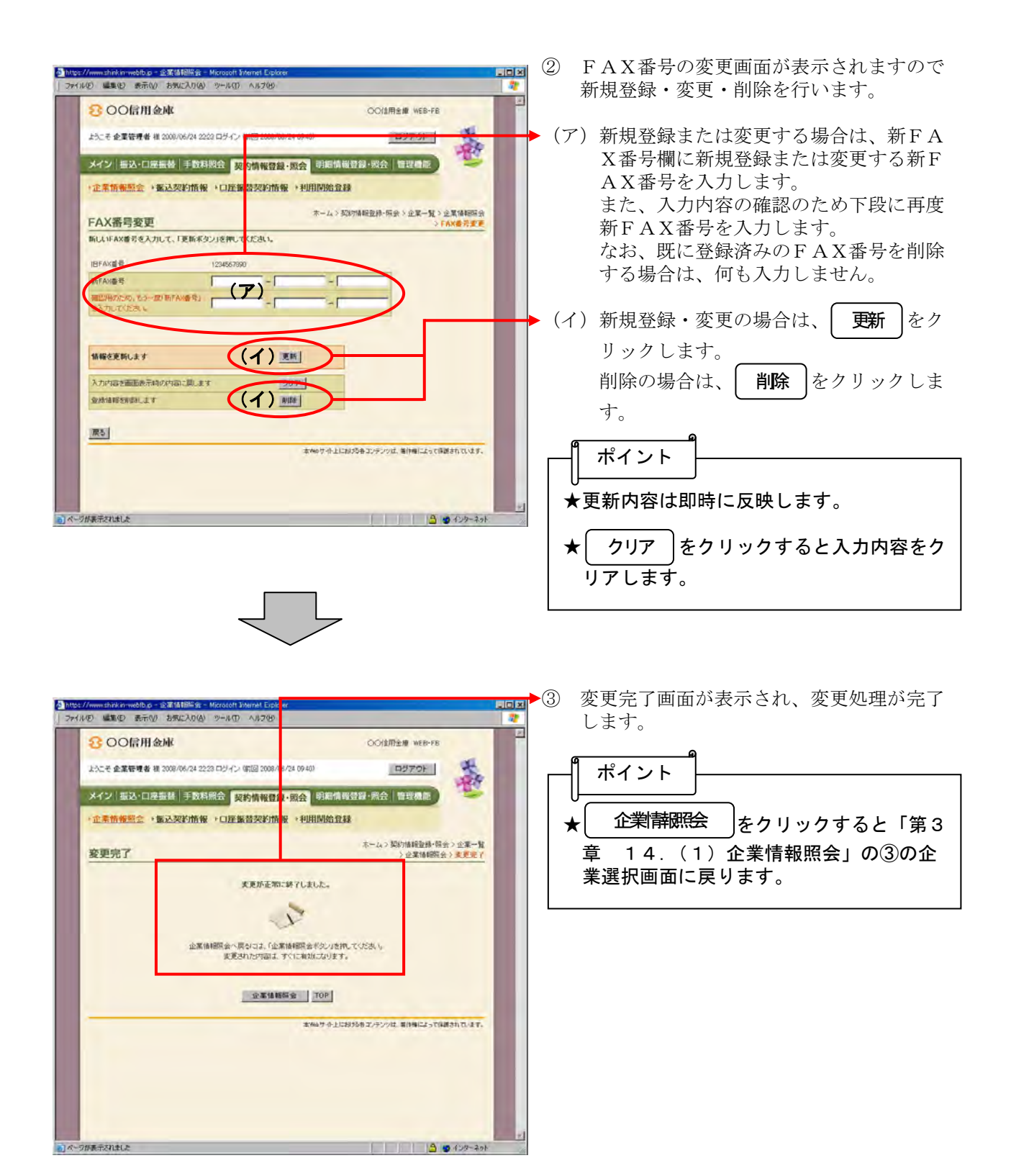